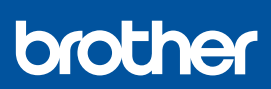

CS

i

# Stručný návod k obsluze

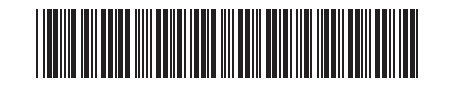

DCP-T530DW / DCP-T535DW / DCP-T536DW / DCP-T730DW / DCP-T735DW DCP-T830DW / DCP-T835DW / MFC-T930DW / MFC-T935DW D030BE001-00 CZE Verze 0

Nejnovější příručky jsou dostupné na Brother support webu: <u>support.brother.com/manuals</u>

Nejprve si přečtěte *Příručku bezpečnosti výrobku* a poté se v tomto *Stručném návodu k obsluze* seznamte se správným postupem instalace.

Pokud jste v tištěném *Stručném návodu k obsluze* dodaném s přístrojem vybrali [[5-B] Nastavení z ovládacího panelu na přístroji], přejděte na [5-B].

#### Vybalení přístroje a kontrola součástí

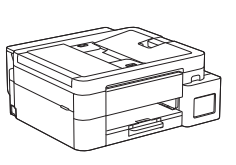

Odstraňte ochrannou pásku a fólii, která zakrývá přístroj.

#### POZNÁMKA

- Obrázky v této příručce nemusí přesně odpovídat vašemu modelu, ale kroky jsou pro každý model stejné. Na výše uvedeném obrázku je model MFC-T930DW.
- · Součásti se mohou lišit v závislosti na zemi.
- Uchovejte veškerý obalový materiál a krabici pro případ, že bude třeba váš přístroj přepravovat.
- Doporučujeme použití kabelu USB 2.0 (Typ A/B), který není delší než 2 metry (v některých zemích je součástí balení).
- Použijte přímý kabel tvořený kroucenou dvojlinkou kategorie 5 (nebo vyšší) pro síť 10BASE-T nebo 100BASE-TX Fast Ethernet (není součástí balení). (DCP-T830DW / DCP-T835DW / MFC-T930DW / MFC-T935DW)
- Společnost Brother usiluje o omezování odpadu a úsporu surovin a energie potřebných k výrobě. Další informace o naší práci v oblasti ochrany životního prostředí zjistíte na www.brotherearth.com.

#### 2 Vložení standardního papíru A4 do zásobníku papíru

 $\overrightarrow{}$ 

Pokračujte dalším krokem podle vašeho modelu. Název modelu je uveden na přední straně přístroje. DCP-T530DW / DCP-T535DW / DCP-T536DW DCP-T730DW / DCP-T735DW

2-A

DCP-T830DW / DCP-T835DW MFC-T930DW / MFC-T935DW

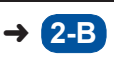

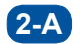

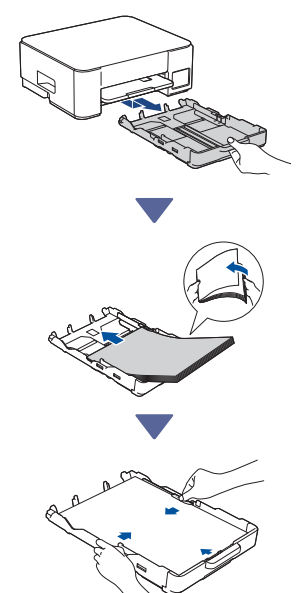

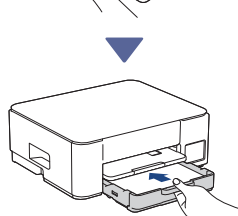

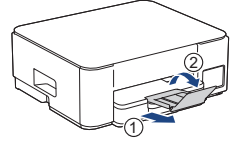

**2-B** 

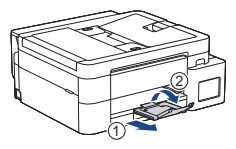

### Připojení kabelu telefonní linky (MFC-T930DW / MFC-T935DW)

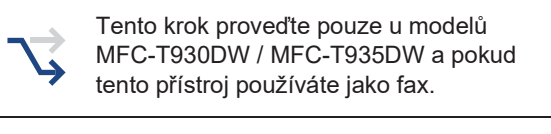

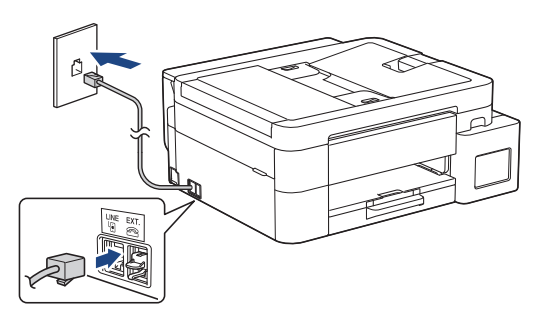

Připojte kabel telefonní linky k zásuvce označené LINE.

Další informace o používání funkce faxu naleznete v Online Příručce uživatele.

(Pro Evropu) Budete-li potřebovat originální kabel Brother, můžeme vám jej zaslat zdarma. Chcete-li nás kontaktovat, navštivte web <u>www.brother.eu</u>.

## Připojení napájecího kabelu

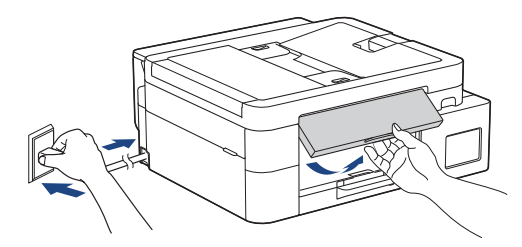

Přístroj se automaticky zapne.

(Pouze u některých modelů) Pokud budete vyzváni k výběru země nebo jazyka, postupujte podle pokynů na displeji LCD.

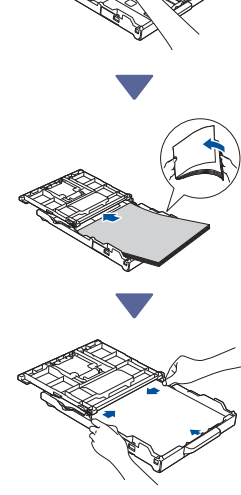

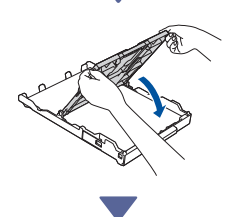

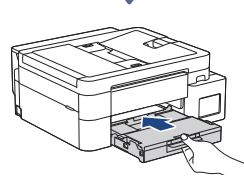

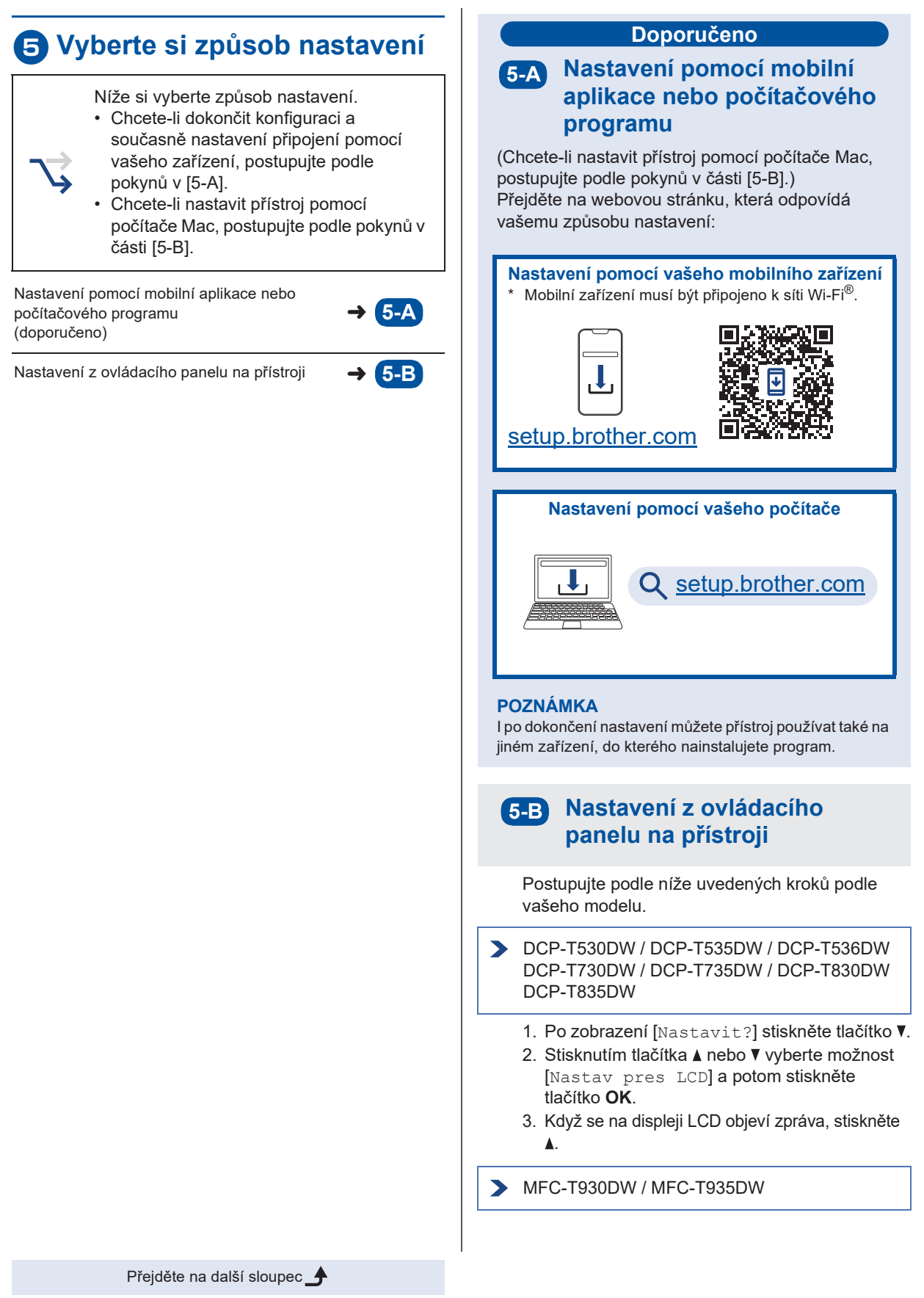

- Když se zobrazí obrazovka QR kód, stiskněte tlačítko ◀.
- Když se zobrazí obrazovka [Set up from machine (Nastav. ze zarízení)], stisknutím tlačítka ► potvrďte změnu režimu.

### 6 Doplnění zásobníků inkoustu dodaným inkoustem

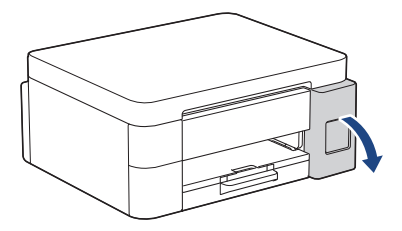

Otevřete kryt zásobníku inkoustu. (Obrázky v této příručce nemusí přesně odpovídat vašemu modelu, ale kroky jsou pro každý model stejné.)

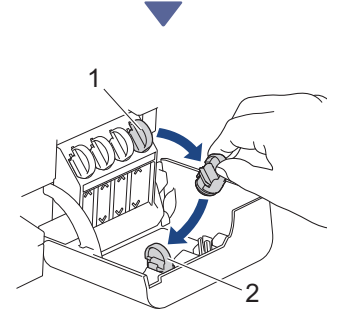

Odstraňte víčko (1) a umístěte jej do zadní části krytu (2).

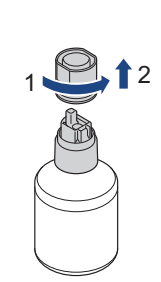

Sejměte víčko z lahvičky s inkoustem.

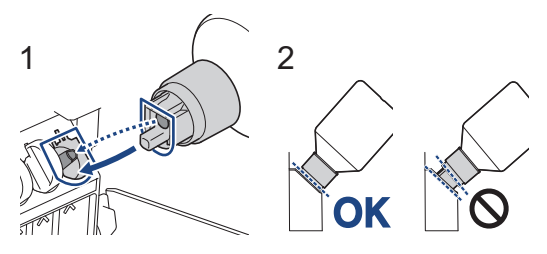

Zarovnejte lahvičku tak, aby bylo možné zasunout kolík na zásobníku inkoustu do otvoru v lahvičce, viz obrázek (1).

Nasuňte lahvičku na kolík pod úhlem podle obrázku (2), dokud uzávěr nebude v jedné rovině s povrchem zásobníku inkoustu. (Při prvním vložení se ozve cvaknutí.)

Lahvička se sama podepře, když je ve správné poloze, a inkoust automaticky naplní zásobník. Pokud se tok inkoustu nespustí automaticky nebo pokud se plní velmi pomalu, lahvičku opatrně vyjměte a znovu vložte.

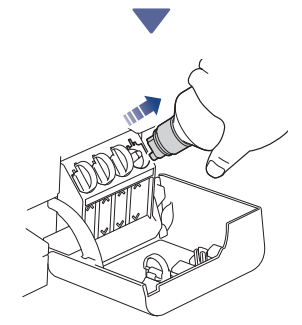

Po dokončení lahvičku vyjměte, přičemž pomalu zatáhněte za trysku, aby se inkoust nerozlil.

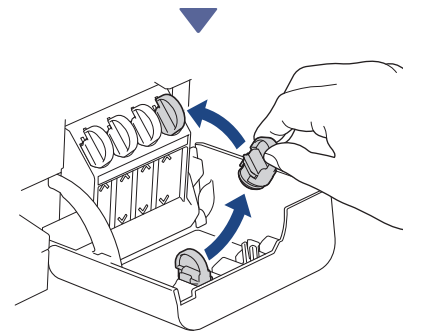

Vyjměte víčko z krytu zásobníku inkoustu a uzavřete zásobník.

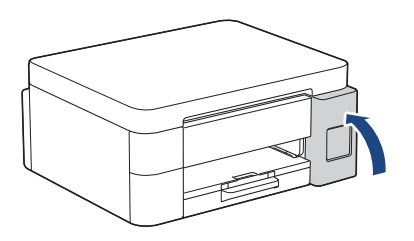

Po naplnění všech zásobníků zavřete kryt zásobníků inkoustu.

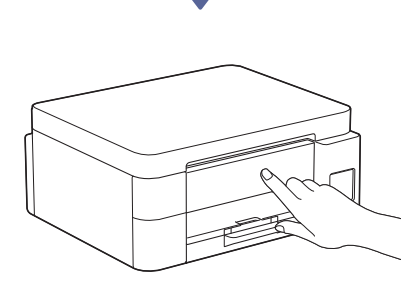

Zkontrolujte zprávu na displeji LCD a pokračujte v nastavení.

Když se zobrazí zpráva o přípravě inkoustu, postupujte podle pokynů na displeji LCD a proveďte počáteční čištění inkoustového systému. Čištění může trvat několik minut a během této doby můžete provést další krok.

### Nastavení data a času

Podle kroků na displeji LCD nastavte datum a čas.

- DCP-T530DW / DCP-T535DW / DCP-T536DW DCP-T730DW / DCP-T735DW / DCP-T830DW DCP-T835DW
  - 1. Stiskněte **OK** a nastavte datum a čas.
  - Stiskněte ▲ nebo ▼ pro výběr čísla a poté stiskněte OK pro nastavení data a času.

> MFC-T930DW / MFC-T935DW

Pro nastavení data a času postupujte podle pokynů zobrazených na LCD.

### 8 Nastavení oznámení o aktualizaci firmwaru

J,

Tento krok proveďte pouze u modelů MFC-T930DW / MFC-T935DW.

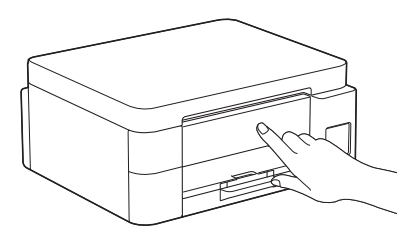

Když se zobrazí obrazovka s informacemi o aktualizaci firmwaru, nakonfigurujte nastavení firmwaru.

## 9 Kontrola kvality tisku

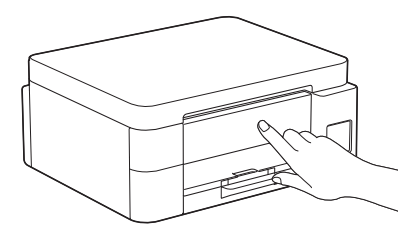

Po dokončení počátečního čištění inkoustového systému vytiskněte Kontrolní list kvality tisku:

DCP-T530DW / DCP-T535DW / DCP-T536DW DCP-T730DW / DCP-T735DW / DCP-T830DW DCP-T835DW

Stiskněte Start.

> MFC-T930DW / MFC-T935DW

Stiskněte tlačítko ▶.

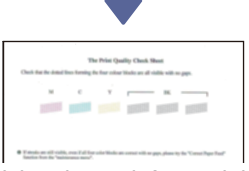

Přístroj vytiskne kontrolní vzorek kvality tisku.

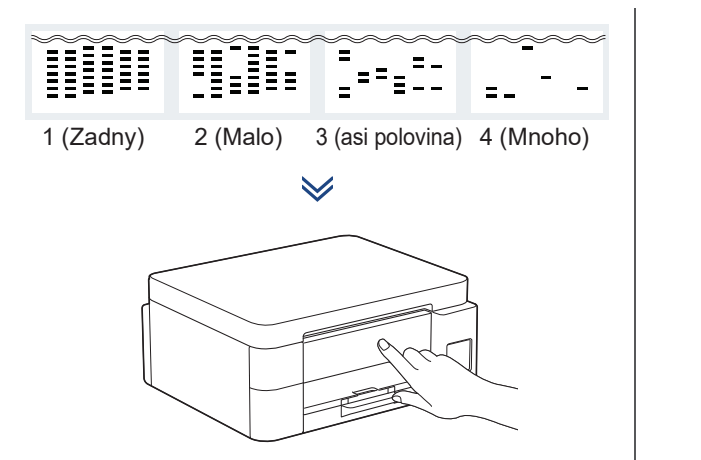

Na displeji LCD přístroje vyberte obrázky, které se co nejvíce shodují s obrázkem pro každou barvu na Kontrolním listu kvality tisku, a v případě potřeby zopakujte čištění.

### Úprava zarovnání tisku (doporučeno)

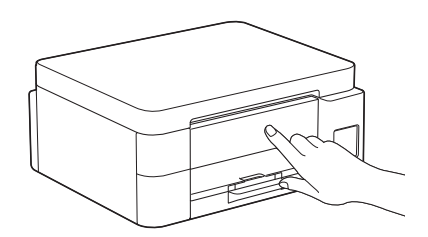

Chcete-li před použitím přístroje upravit zarovnání tisku, vytiskněte vzorek pro zarovnání:

DCP-T530DW / DCP-T535DW / DCP-T536DW DCP-T730DW / DCP-T735DW / DCP-T830DW DCP-T835DW

Když se zobrazí zpráva o kontrole zarovnání, stiskněte tlačítko ▲ a postupujte podle pokynů na displeji LCD.

#### > MFC-T930DW / MFC-T935DW

Když se zobrazí zpráva o nastavení papíru, stiskněte tlačítko ► a postupujte podle pokynů na displeji LCD.

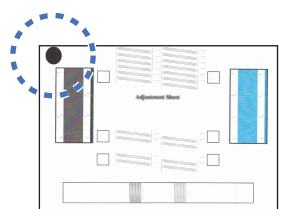

V levém horním rohu listu je černý kroužek.

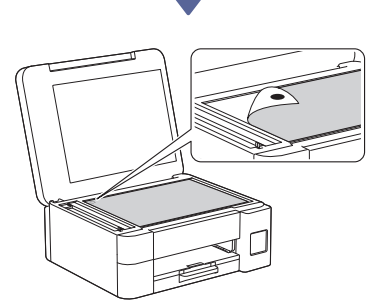

Umístěte vzorek pro zarovnání lícem dolů na sklo skeneru. Černý kroužek se musí nacházet v levém horním rohu skla skeneru (viz obrázek).

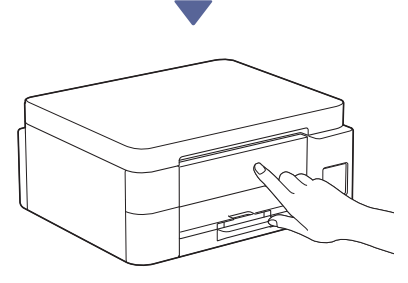

Upravte zarovnání podle pokynů zobrazených na LCD.

Po dokončení sejměte vzorek pro zarovnání ze skla skeneru.

#### Připojení počítače nebo mobilního zařízení k přístroji (v případě potřeby)

Ve vašem počítači nebo mobilním zařízení navštivte následující webovou stránku nebo naskenujte níže uvedený kód a nainstalujte program.

#### Q <u>setup.brother.com</u>

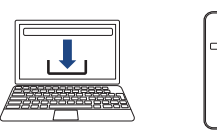

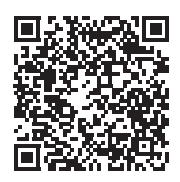

Ujistěte se, že váš přístroj a mobilní zařízení jsou připojeny do stejné sítě.

#### POZNÁMKA

DCP-T530DW / DCP-T535DW / DCP-T536DW DCP-T730DW / DCP-T735DW

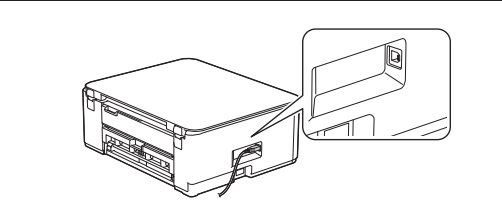

Pro připojení USB vyhledejte správný port na straně přístroje (viz obrázek).

DCP-T830DW / DCP-T835DW / MFC-T930DW > MFC-T935DW

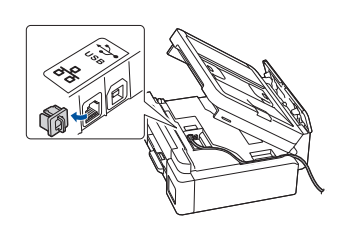

V případě připojení ke drátové síti a připojení USB vyhledejte správný port (podle používaného kabelu) uvnitř přístroje (viz obrázek).

### Nastavení je dokončeno

Nyní můžete na tomto přístroji tisknout nebo skenovat. Podle potřeby proveďte následující kroky.

#### Důležité upozornění v souvislosti se zabezpečením sítě:

Výchozí heslo ke správě nastavení tohoto přístroje je uvedeno na zadní straně přístroje a označeno jako "Pwd". Doporučujeme změnit výchozí heslo okamžitě z důvodu ochrany přístroje před neoprávněným přístupem.

### Ruční nastavení bezdrátového připojení

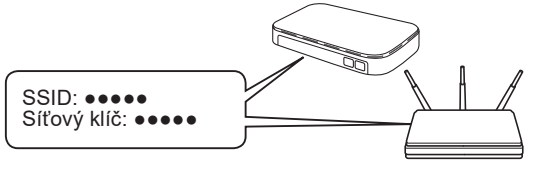

Vyhledejte SSID (název sítě) a síťový klíč (heslo) na svém bezdrátovém přístupovém bodu/routeru.

- DCP-T530DW / DCP-T535DW / DCP-T536DW DCP-T730DW / DCP-T735DW / DCP-T830DW DCP-T835DW
  - 1. Přejděte k přístroji a stiskněte Wi-Fi.
  - 2. Stisknutím tlačítka OK vyberte [Hledat sit]. Na displeji LCD se zobrazí zpráva [WLAN povolena ?].
  - 3. Stisknutím tlačítka ▲ vyberte [Zap.].
  - 4. Vyberte SSID (název sítě) svého přístupového bodu/routeru a zadejte síťový klíč (heslo).

Pokud tuto informaci nemůžete najít, zeptejte se svého správce sítě nebo výrobce bezdrátového přístupového bodu/routeru.

Chcete-li zadat síťový klíč (heslo), stisknutím a podržením nebo opakovaným stisknutím tlačítka A nebo ▼ vyberte znak ze seznamu níže:

aAbBcCdDeEfFgGhHiljJkKILmMnNoOpPqQrRsStT uUvVwWxXyYzZ!?@\$&%#\'"`^|{}[] () ;:,.~<>=+-\*/ 1234567890

#### MFC-T930DW / MFC-T935DW

1. Přejděte ke svému přístroji a na panelu stiskněte tlačítko 💭 .

- 2. Stisknutím tlačítka OK vyberte [Find Wi-Fi Network (Hledat sit Wi-Fi)]. Na displeji LCD se zobrazí zpráva [Enable WLAN? (Povolit WLAN?)].
- 3. Stisknutím tlačítka ▶ vyberte možnost Ano.
- 4. Vyberte SSID (název sítě) svého přístupového bodu/routeru a zadejte síťový klíč (heslo).

Pokud tuto informaci nemůžete najít, zeptejte se svého správce sítě nebo výrobce bezdrátového přístupového bodu/routeru.

Více informací viz Zadávání textu na přístroji Brother v Online Příručce uživatele.

Pokud je nastavení bezdrátového připojení úspěšné, na displeji LCD se zobrazí zpráva [Connected (Pripojeno)].

Podrobné informace o přístroji a o specifikacích produktu naleznete v Online Příručce uživatele na adrese support.brother.com/manuals.